## How To Pick Days in Parent Portal (Phone)

## Web Store is Optimized for Laptop/Desktop Use

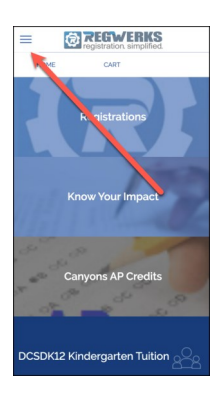

- Log into your account using the email address which was used to create the account during registration.
- Select the hamburger menu in the upper left.

| X REGWERKS     |  |
|----------------|--|
| PRODUCTS       |  |
| 'HOME          |  |
| CONTACT US     |  |
| FAQ            |  |
| POLICIES       |  |
| PRIVACY POLICY |  |
| TEST           |  |
| MYACCOUNT      |  |
| MY SETTINGS    |  |
| PARENT PORTAL  |  |
| LOGOUT         |  |
| 540            |  |

- Scroll all the way down to reach the Parent Portal Link on the menu.
- Click on the Parent Portal.

| EGWERKS                                          |
|--------------------------------------------------|
|                                                  |
| S FINANCIAL INFO                                 |
| IISTORY                                          |
| Registrations with Balance                       |
| Student Balance Due                              |
| Will, Childrw10 \$10.00 🕴 📰 🛒                    |
| Will, Childrw10 \$0.00 🖬 📰 🛒                     |
| Open Registrations                               |
| Name Class                                       |
| Will, Childrwio<br>Adults & Kids                 |
| 2024 Jason's Pick-a-Day Jason's<br>Website Title |
|                                                  |

- At left, is an image of the Parent Portal that you will see.
- Click on the Calendar icon (highlighted by red arrow).

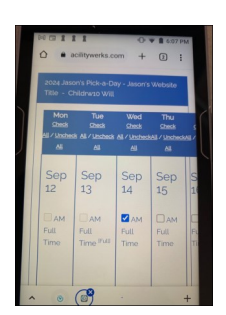

• Pick days of attendance in the Calendar.